## ウェブ予約を初めて利用される場合

#### ※既にユーザー登録がお済みの方で、メールアドレスを変更する場合も同じ手順です。

### ①予約サイトのトップ画面にアクセスします。

https://fp-localg.jp/karatsu-city/

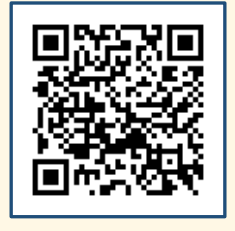

#### ②『初めて利用される方』を押します。

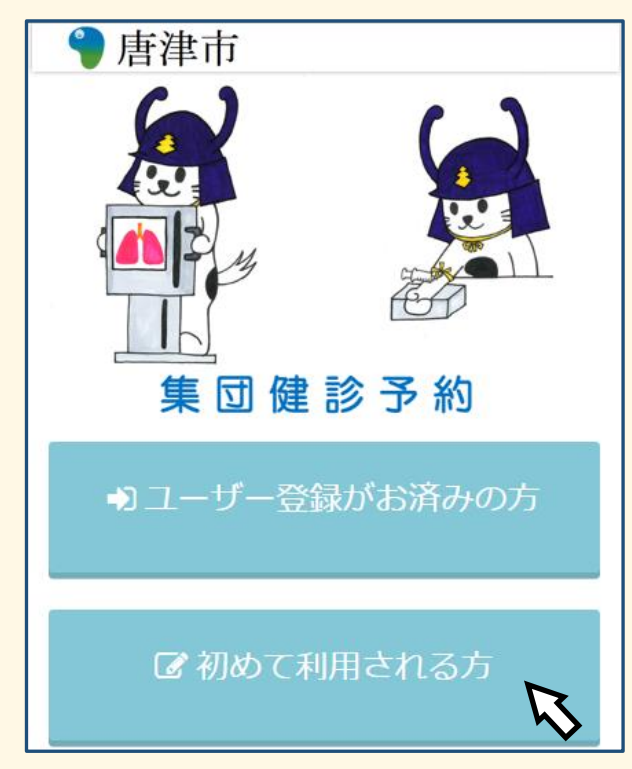

# ③『メールアドレス』『パスワード』を入力後『送信』を押します。

| メールアドレス                                                                                                    |        |  |
|----------------------------------------------------------------------------------------------------|--------|--|
| パスワード                                                                                                    |        |  |
| パスワード(確認用)                                                                                                    |        |  |
| ※迷惑メール設定で受信メールにドメイン指定されている方はメールをお届けすることができません。<br>ドメイン指定を解除していただくか、「Info-kenko@(p-localg.jp]を指定受信に設定してください。<br>※メールが届かない場合は迷惑メールに届いていないかご確認ください。 |        |  |
|                                                                                                    | 送信     |  |
|                                                                                                    | $\sim$ |  |

④info-kenko@fs-localg.jpから「メールアドレス仮登録完了のお知らせ」メール が届きます。メール本文内のURLをクリックし、③で入力したパスワードと『フリガ ナ』『性別』『生年月日』を入力後『送信』を押します。

| ご自身で設定したパスワードを入力してください。<br>正常なパスワードを入力することで、メールアドレスの認証が完了します。 |        |  |
|---------------------------------------------------------------|--------|--|
| パスワード                                                         |        |  |
| フリガナ                                                          |        |  |
| 性別                                                            | ○男 ○女  |  |
| 生年月日                                                          |        |  |
|                                                               |        |  |
|                                                               | 送信     |  |
|                                                               |        |  |
|                                                               | $\sim$ |  |

⑤info-kenko@fs-localg.jpから「メールアドレス登録完了のお知らせ」メールが 届きます。ログイン時に必要となる『ユーザーID』はメール本文の予約者IDに記載

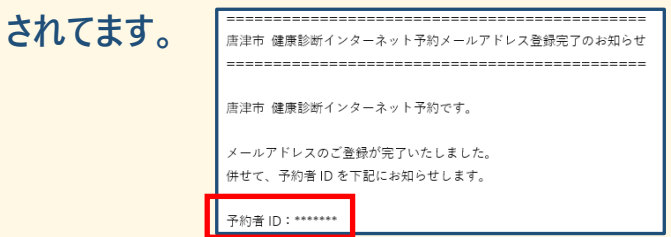